# 第十四届"北斗杯"全国青少年空天科技体验 与创新大赛在线报名及作品提交指南

#### 注意事项:

(1)参赛者、合作者请选择"学生注册";指导老师请选择"教师注册";

(2)在注册成功后登录系统,您需要点击"个人档案"-"资料 维护"并完善您的资料。然后,点击"修改个人资料"并生成您的注 册编码;

(3)合作者和指导老师将注册编码发送给第一作者,由第一作者进行报名;

(4)每名参赛选手只限参加一个赛项,且只能参加一次省级赛, 不得跨学段组队报名参赛。

(5)每个指导老师可以参与多个赛项的指导;

(6)报名信息提交成功后,您需要进入"我的报名"并点击"作品名称"或"操作"来下载报名表格,打印报名表并盖章、上传,您的报名完成,待赛区管理员审核(在上传盖章报名表之前,可修改报名和作品信息);

(7)如忘记密码请使用注册时的手机号,点击短信登录进入。一、访问官网

访问"北斗杯"全国青少年空天科技体验与创新大赛官方网站: <u>http://www.beidoucup.com/</u>。

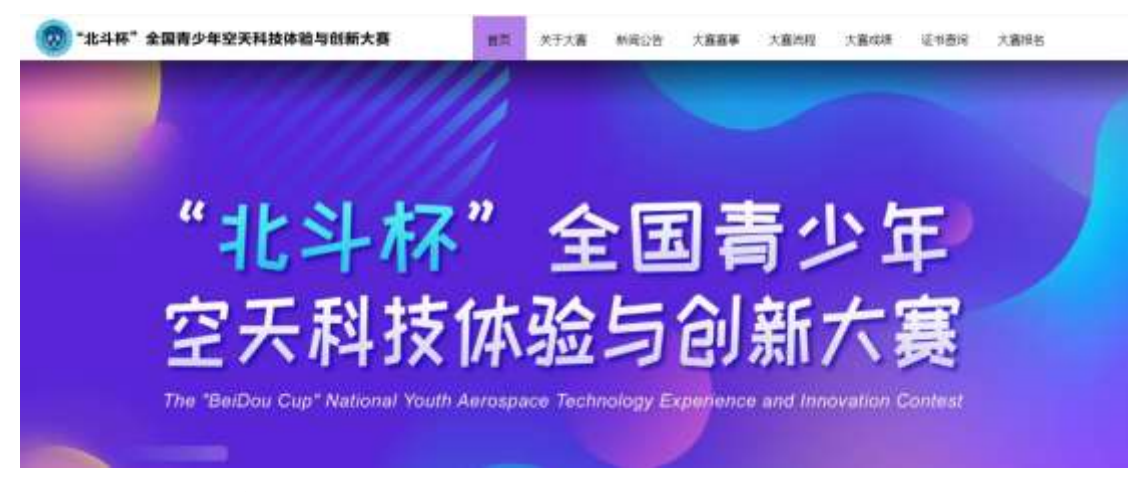

### 二、注册/登录

点击"大赛报名"按钮,系统自动判断用户是否注册/登录,未 登录状态下进入登录界面,如下图所示:

| BeiDouCu    | p账号登录                    |  |
|-------------|--------------------------|--|
| # 004×      |                          |  |
| BWEA        |                          |  |
| O MARY BOOM | 45661                    |  |
|             | NOTING AND IN CONTRACTOR |  |
|             | <b>X</b>                 |  |
| #10180 I    | - KONITAN                |  |
|             |                          |  |

#### 三、用户注册

1、学生注册

参赛者(第一作者)和合作者注册点击"学生注册",按照系统 提示输入参赛者(第一作者)和合作者资料进行注册,如下图所示:

|                    | 学生账号注册             |                 |
|--------------------|--------------------|-----------------|
|                    | <mark>A</mark> 姓名  |                 |
| BeiDouCup账号登录      | A 身份证号             |                 |
| A 由近人              | +86 手机号            |                 |
| B (350.)           | ◎ 請逾入验证明           | 获取验证码           |
| 0 maximum 10 n l g | ▲ 園稿               | ø               |
| 登录                 | * 我已終城并同臺 加払市時知礼中日 | E Hill Tair (Q) |
| WELTER KNRWTAN     | 注意                 | U.              |

2、指导老师注册

指导老师注册点击"教师注册",按照系统提示输入指导老师资料进行注册,如下图所示:

教师账号注册

| PaiDauCur       | 心中或马     |                    |         |
|-----------------|----------|--------------------|---------|
| BelDoucu        | 水豆支水     | 8月份证券              |         |
| A训他入            |          | +66 手机号            |         |
| <b>告</b> 通知人    | 30       | ◎ 網驗入於任時           | 获取验证码   |
| O SINKA SULEYEI | 00842    | <b>6</b> 859       | 9       |
|                 | 10倍%证明控制 | * 我已過读并同意 影松声明的用户目 | 1970kil |
| 83              | £ 1      |                    |         |

四、用户登录

输入注册用户身份证号和密码进行登录,如下图所示:

# BeiDouCup账号登录

| ₿ 请输入     | Ø      |
|-----------|--------|
| ◎ 请输入验证码! | 4915   |
|           | 短信验证码登 |
| 登 尋       | ŧ      |

### 五、生成注册编码

注册成功后,登录系统,点击"个人档案"-"资料维护",如下 图所示:

| *A#4 | 2                              |                         |                                |  |
|------|--------------------------------|-------------------------|--------------------------------|--|
|      | 理名与参奏                          |                         |                                |  |
|      | ляна >                         | SERVER >                | ILMONE >                       |  |
|      | W-1204 12-547 @805/40225942039 | BROTH SPEE, S.L. LOBARE | LINELING COLUMN ADDRESS TO THE |  |
|      | Concerns of the second         | 200/07787               |                                |  |
|      | 个人档案                           | 1                       |                                |  |
|      | aner >                         |                         |                                |  |
|      | RETAINS STREET STREET          |                         |                                |  |
|      | 6#B                            |                         |                                |  |
|      |                                |                         |                                |  |
|      | 商参加的作品                         |                         |                                |  |
|      | AMORA >                        |                         |                                |  |
|      |                                |                         |                                |  |

完善资料后点击"修改个人资料",然后点击"生成注册编码",

获取注册编码为 4TVL373033 (示例),后续凭注册编码报名参赛,请 妥善保管注册编码!如下图所示:

| 8408<br>0408 | 13000000000000000000000000000000000000 | 668L<br>18598 |           |  |
|--------------|----------------------------------------|---------------|-----------|--|
|              | · 1938 · 出生日期                          | - 143N        | 2+1-27488 |  |
|              | m 1985-08-16                           | (1 R#         |           |  |
|              | - Email                                |               |           |  |
|              | 418837564@qq.com                       |               |           |  |
|              | - 3945/WH2                             | - In:81/88/7  |           |  |
|              | 建物大学                                   | = RH188       |           |  |
|              | - #R#04                                |               |           |  |
|              | 北市市場協会                                 | 0             |           |  |
|              | 1020-01/1070 11:022-0100U              | ]             |           |  |

点击"个人中心"链接,返回个人中心首页,进行大赛报名。

| 人中心          |                                                                 |                   |                | 4) |       |
|--------------|-----------------------------------------------------------------|-------------------|----------------|----|-------|
| 基本设置<br>安全设置 | 姓名 身份证<br>田英語 130*********025                                   | £∜)<br>185*****98 | - 1216         |    |       |
|              | 女 2015-07-02                                                    |                   | 汉族             |    | 2寸证件刑 |
|              | • Email<br>418937564@qq.com                                     | 0                 |                |    |       |
|              | • #10/#12                                                       | 015 0             | - (+ (5 1 4 3) |    | 0     |
|              | <ul> <li>         ・通訊店社         ・         ・         ・</li></ul> |                   |                |    | 77.21 |

## 六、大赛报名

登录系统,点击"报名与参赛"-"大赛报名",如下图所示:

|     | c i | inter- | 4. |  |
|-----|-----|--------|----|--|
| - 1 |     | . 49   | -0 |  |

首先查看赛项的报名流程,点击"大赛报名"按钮,进入报名系统进行报名,如下图所示:

| 第十四届北斗杯全属青少年空天科技体验与创新大赛报名 | ◎ 回目 / センキリ / 第十回編の中的第三 |
|---------------------------|-------------------------|
|                           | (大嘉慶吉)                  |
| В сласцикиментам те       | В элеканизательная      |
| В славоточениясая         | 🖸 предержателия 🔽       |
| D HAIRBREN DERMINENCE T   |                         |

(1) 基本资料

参赛用户选择赛区、选择组别、选择赛项,输入作品名称(中文) 和英文名称(非必填),如下图所示: 基本资料

| * 选择赛区           |             | *选择组别      |    |   |
|------------------|-------------|------------|----|---|
| 北京赛区             | X           | 中小学组 / 初中组 | V. |   |
| * 选择赛项           |             |            |    |   |
| 北斗时空智能作品创作比赛 / 北 | ;斗时空智能科技小论文 | ž.         |    | × |
| ≈ 作品名称           |             |            |    |   |
| 请输入              |             |            |    |   |
| 英文名称             |             |            |    |   |
| 运输入              |             |            |    |   |

(2) 参赛者信息

自动获取注册用户信息,第一作者信息:姓名、性别、身份证号、 出生日期、民族、联系电话、电子邮箱、学校、院系/班级、上传照 片、通讯地址。一个作者只能参加一个赛项报名。如下图所示:

| dia tata day | Julio pita |
|--------------|------------|
| ※ 長否(        | 20         |
| 220          | E C        |

| 姓名     | 身份证        |           | 手机         |   |       |        |   |
|--------|------------|-----------|------------|---|-------|--------|---|
| 田相博    | 130*****   | *****033  | 185*****98 |   |       |        |   |
| 性别     |            | 出生日期      |            |   | 民族    |        |   |
| 男      | 95         | 1985-08-1 | 5          | 8 | 汉族    | $\sim$ |   |
| Email  |            |           |            |   |       |        |   |
| 418937 | 7564@qq.co | m         | 0          |   |       |        |   |
| * 学校/单 | 位          |           |            | = | 院系/班级 |        |   |
| 清华大    | 学          |           | 0          | 1 | 软件工程系 |        | 0 |
| * 通讯地  | bl:        |           |            |   |       |        |   |
| 北京市    | 海淀区        |           |            |   | 0     |        |   |

(3) 合作者信息

添加注册生成的注册编码获取合作者信息(回车查询并提交合作者),读取合作者信息:姓名和手机号。一个合作者只能参加一个赛

项报名。如下图所示:

| 最多添加4位合作者 |    |     |  |
|-----------|----|-----|--|
| 合作者信息()   |    |     |  |
| 合作者编号②    | 姓名 | 手机. |  |
| 山戸白加 ラ ①  | -  | - Ĥ |  |
| אנטר בא   |    |     |  |
| + 添加合作    | 渚  |     |  |

(按照报名赛项的规则添加合作者人数)

(4) 指导老师信息

添加注册生成的注册编码获取指导老师信息(回车查询并提交指 导老师),读取指导老师信息:姓名和手机号。一个指导老师可以参 加多个赛项的指导。如下图所示:

| 拍守石帅信忌 🕛 |
|----------|
|----------|

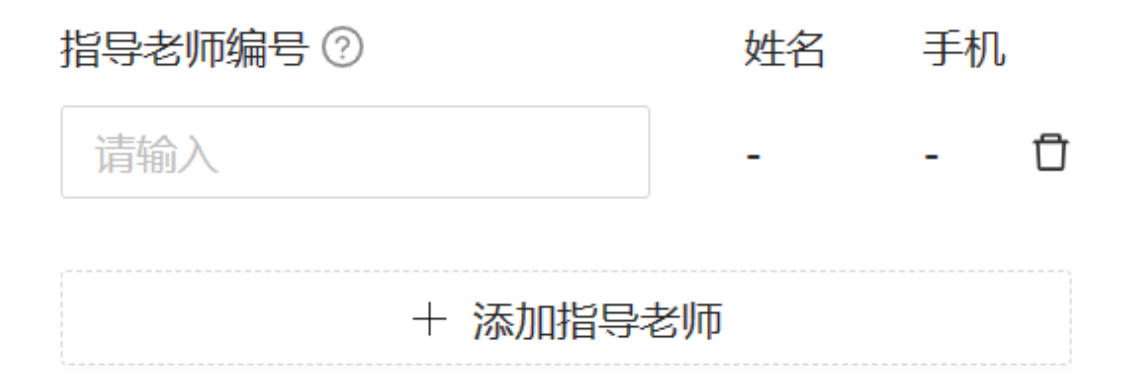

(5) 上传材料

具体根据赛项要求上传的材料,含:正文、查重报告、修正文件和附件。支持"单击或拖动文件到此区域进行上传"如下图所示:

#### 创意方案 🛈

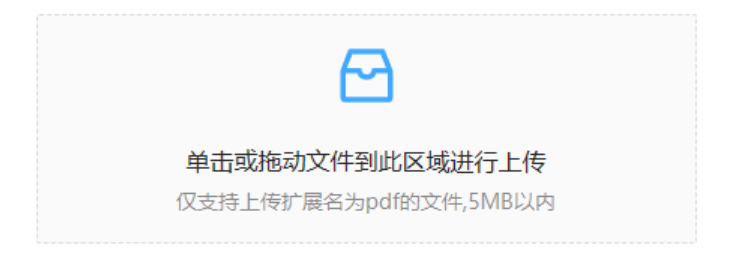

| 查重报告 ①                |
|-----------------------|
|                       |
| 单击或拖动文件到此区域进行上传       |
| 仅支持上传扩展名为pdf的文件,2MB以内 |
|                       |

查重来源提示:1份真实、规范的查重报告,查重报告来源不限于"知乎"免费查重网站

(6) 提交

提交后,系统自动提示报名成功,提示"您已完成报名,请按照 报名须知继续进行下一步操作",如下图所示:

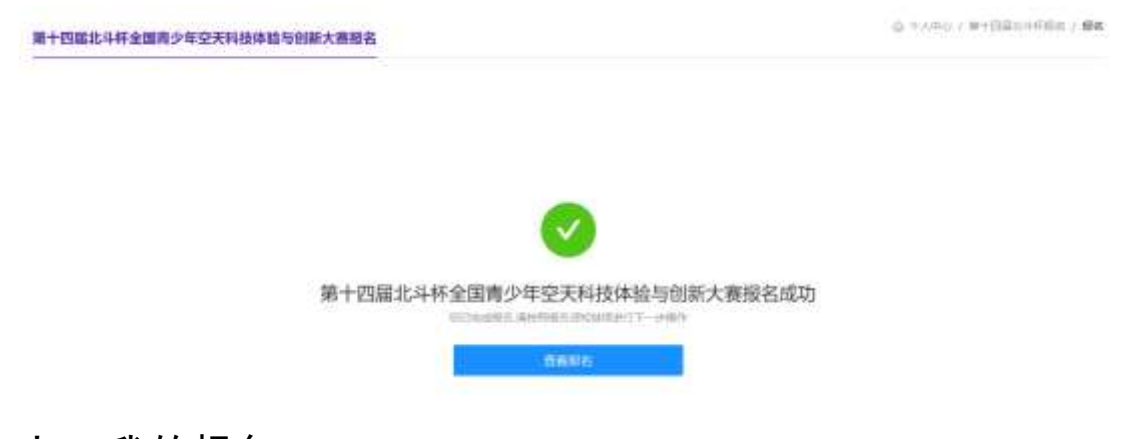

# 七、我的报名

点击"我的报名"在线生成报名表,下载打印盖章并上传报名表, 上传盖章版文件后视为报名成功,等待管理员审核;查看报名审核进

#### 展。

个人中心

如下图所示:

报名信息如下图所示:

| 1210010-111-125   | AND 432 XHIS | ME TOWN AND         |              |              |          |         |       |   |
|-------------------|--------------|---------------------|--------------|--------------|----------|---------|-------|---|
| ) moon<br>an 22 o | ##Ø22662#1   | er Fattiger         |              |              |          |         |       |   |
| = tonine simile   |              |                     |              | 1            | 9 104    | where . | C I   | 2 |
| 9529              | 前置北斗桥        | 从道在华                | <b>半陽曲</b> 区 | Walker       | 治療状を     | 第三日日    | 19419 |   |
|                   | N+EBRIJH     | 1.421.971.8         | 北市商品         | 但中國<br>中小学術  | · 688#   |         | -Bri- |   |
| manesa            | 第十四副七斗将      | "化中的温泉中的菜" 化唐       | 北京勝区         | 10±6<br>10±6 | - 686    | 2.5     | sn    |   |
| MULTON            | 第十四届北中州      | 北方深度应用水中推升位置<br>定接到 | 1785         | 中1-学校<br>新学研 | - intéas | ÷.)     | -     |   |

点击"作品名称"或"操作",进入报名详细信息页面,支持下载 报名表、上传盖章报名表和取消报名,如下图所示: (测试飞行体验赛)报名详细信息

Q TARG / BEREA / BECOMM

|                        |                         |             | Contractor Contractor |
|------------------------|-------------------------|-------------|-----------------------|
| 基本资料                   |                         | 参赛者后息       |                       |
| 用据证书研                  |                         | 人刻苦柳        |                       |
| 第十回期北京杆企图 <b>用</b> 少年9 | 之不科批体能有自新大概             | 田恒編         |                       |
| 用業業事                   |                         | 11.34       | Hers Eand             |
| 北斗无人和回酬店用比赛 /          | <b>初目北平与无人民族同</b> 治行体验集 | 两.          | 15085-038-16          |
| MILLAR                 | ALTER FOR A             | PERK        | 9494249               |
| 北市南区                   | antonal / states        | 1128        | 130                   |
| 作品名称                   |                         | <b>9409</b> | af15                  |
| RK107428               |                         | 185******   | slangtool@othrots.com |
| 莱文古神                   |                         | 212/04/0    | \$62.00.200.900       |
| 3                      |                         | titel-++    | 周二20286               |
|                        |                         | 他们相处        |                       |
|                        |                         | 的新办公会区人际新行员 |                       |

# 生成报名表,如下图所示:

#### 第十四届"北斗杯"全国青少年空天科技体验与创新大赛报名表

作品集号: 70720773060291900 说明, 每件作品的作者人数复符合推名事实规则的要求, 资格认定把单位重要只要重一个事, 带枪, 最系成团委 面可,

|      | 作品中文古称                    | 网络果籽包括                     |                              |                          |                          |                                       |                                    |
|------|---------------------------|----------------------------|------------------------------|--------------------------|--------------------------|---------------------------------------|------------------------------------|
|      | 作品更文名称                    |                            |                              |                          |                          |                                       |                                    |
|      | <b>宗教</b> 派               | 北京赛区                       |                              |                          |                          |                                       |                                    |
|      | ⇒eniN                     | 初中盤                        |                              |                          |                          |                                       |                                    |
|      | ****                      | * 北斗创造的                    | 1.彩校园"比赛                     | 1                        |                          |                                       | 0                                  |
| н    | 86                        | -                          | 11.90                        | ż                        | 0.2.9.0                  | 2015-07-02                            | State Ball                         |
|      | 712.912                   | 1.0.0 ● 80                 | 花家地实验小                       | 学着来我们                    | 尾岳/拼放                    | 二年線14時                                |                                    |
| n    | 电子邮箱                      | 4                          | 1.00m                        |                          | 联系电话                     | 1.                                    |                                    |
| ×    | MILINE                    | 北京市朝知知                     |                              | -                        |                          |                                       |                                    |
|      | 8.8                       | 11.00                      | 712                          | 402                      |                          | 电子邮箱                                  | 联系电话                               |
| a)   |                           |                            |                              |                          |                          |                                       |                                    |
|      |                           |                            |                              |                          |                          |                                       |                                    |
|      |                           |                            |                              |                          |                          |                                       |                                    |
|      |                           |                            |                              |                          | _                        |                                       |                                    |
|      |                           |                            | -                            | auto 1                   |                          | 4.7 MB                                | 1000                               |
| 2    | 0.0                       | 1.00                       | 4.00                         | 14.52                    | -                        |                                       | 45.41.11.01                        |
| 0    | -                         |                            |                              |                          | -                        |                                       | -                                  |
| 2    | -                         |                            |                              |                          | -                        |                                       | -                                  |
| 11 4 | 上述参考<br>四届 *北斗杯           | 清作品是作者<br>* 全国資少年          | 植立(含在指<br>空天科技体验             | 导教师指导<br>与创新大赛           | 下》完成且                    | 第一次发表的科技创                             | 新成果、同音参加第十                         |
| ü,   | 89                        | 8.9                        |                              | 学校流程                     | 口负责人                     | 单位直察。                                 |                                    |
|      | #8                        |                            |                              | 新和:                      |                          |                                       |                                    |
| 福井田  | 本人确认<br>本证大赛中派<br>合法和益: 找 | 而有握名材料<br>祖名的唯一作<br>权主办单位无 | 属实,遗守()<br>品。本人保证)<br>后位用参赛队 | 8十四届"<br>8余夜作品<br>名材料(13 | 此写林*金]<br>不涉及有关<br>括公开出加 | 第青少年空天科技体制<br>每唐规定內容。不合<br>等)、服从大要评委) | 自匀招新大曹规则为 在<br>侵犯其他任何第三方的<br>负的决议。 |
| n    | 推出资源                      | 8 (666.0.0                 | N                            |                          |                          | <b>高护人装书</b> 。                        |                                    |
| 9    |                           |                            |                              |                          |                          | 13月11-                                |                                    |

"北斗杯"全国责少年空天科技体验与创新大赛组织委员会制

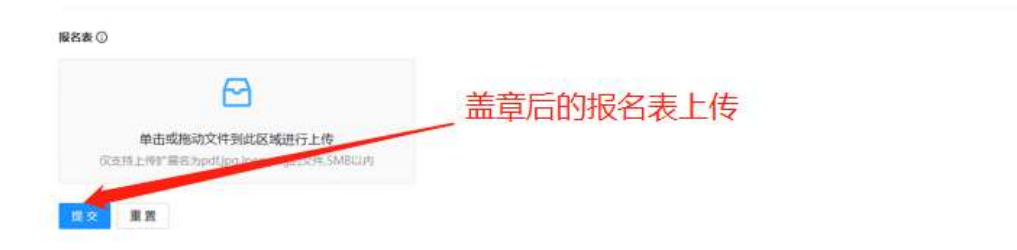

d.

报名流程结束。